## SEMESTER EXAMINATION FORM FILLUP MOCK DRILL (Student & Admin Flow)

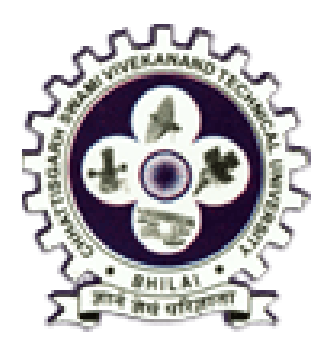

## CHHATTISGARH SWAMI VIVEKANAND TECHNICAL UNIVERSITY, BHILAI

By Digivarsity Portal

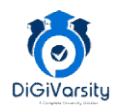

Page: 1

## Semester Form Fill-up by Student

b.

- 1. Rest of Password to access Digivarsity Portal
  - a. In home page of the there is a link "Reset Password for Existing CSVTU Student"

|                                                                                                    |                                                                                                    | lex.aspx#!                                                                                                    | ered in CENTRI DBD Fetrance From 1                                                                                                    | 2020 can avail their result by LO             |                                                                                                    | ☆ □ .                                                                                                    |
|----------------------------------------------------------------------------------------------------|----------------------------------------------------------------------------------------------------|----------------------------------------------------------------------------------------------------|----------------------------------------------------------------------------------------------------|-----------------------------------------------|----------------------------------------------------------------------------------------------------|----------------------------------------------------------------------------------------------------|
| → C ▲ Not secure                                                                                                    | svtu.digivarsity.online/Sambalpur/inc                                                                                                    | D Entrance Result : Candidate anno                                                                                                    |                                                                                                    | 2020 Carr aran aran rebait by 20              |                                                                                                    |                                                                                                    |
|                                                                                                    |                                                                                                    |                                                                                                    |                                                                                                    | -                                             |                                                                                                    | 1                                                                                                    |
|                                                                                                    | SITY. BHILAI                                                                                                    | VEKANAND TECHI                                                                                                    | NICAL                                                                                                    | •                                             | Home LOGIN                                                                                                    | DiGiVorsit                                                                                                    |
|                                                                                                    |                                                                                                    |                                                                                                    |                                                                                                    |                                               |                                                                                                    | Nonper one Access                                                                                                    |
|                                                                                                    |                                                                                                    | 1                                                                                                    |                                                                                                    | Support                                       | Desk Details                                                                                                    |                                                                                                    |
|                                                                                                    |                                                                                                    |                                                                                                    |                                                                                                    | Email ID : c:<br>Mobile No.:                  | svtu[dot]digivarsity[at]gmail<br>87704 84845                                                                                                    | dot]com                                                                                                    |
|                                                                                                    |                                                                                                    | र्गासगढ स्वामा विवेकानंद तव                                                                                                    | नोकी विश्वविद्यालय                                                                                                    | (Please call                                  | l during working days from 1                                                                                                    | 0:00 AM to 5:00                                                                                                    |
|                                                                                                    |                                                                                                    |                                                                                                    |                                                                                                    |                                               |                                                                                                    |                                                                                                    |
|                                                                                                    |                                                                                                    |                                                                                                    |                                                                                                    |                                               |                                                                                                    | T                                                                                                    |
|                                                                                                    |                                                                                                    |                                                                                                    |                                                                                                    |                                               |                                                                                                    |                                                                                                    |
|                                                                                                    |                                                                                                    |                                                                                                    |                                                                                                    |                                               |                                                                                                    |                                                                                                    |
| (Application for admissio                                                                                                    | n into CSV TU-2021-2022<br>n into CSVTU though DTE Counselling,<br>2021-2022                                                                                                    |                                                                                                    |                                                                                                    | (Reset Password<br>(Reset Password<br>for Stu | d for Exisiting CSVIU S<br>rd for accessing Digivarsity Por<br>ident Enrolled before 2021                                                                                                    | tudent<br>tal)                                                                                                    |
|                                                                                                    |                                                                                                    |                                                                                                    |                                                                                                    |                                               |                                                                                                    |                                                                                                    |
|                                                                                                    |                                                                                                    |                                                                                                    |                                                                                                    |                                               |                                                                                                    |                                                                                                    |
| niversity Profile                                                                                                    |                                                                                                    |                                                                                                    |                                                                                                    |                                               |                                                                                                    |                                                                                                    |
| king on it red                                                                                                    | irects to Reset P                                                                                                    | account Page                                                                                                    |                                                                                                    |                                               |                                                                                                    |                                                                                                    |
|                                                                                                    |                                                                                                    | assword rage                                                                                                    |                                                                                                    |                                               |                                                                                                    |                                                                                                    |
| Chhattisgarh Swami Vivekanad Te                                                                                                    | +                                                                                                    | assword Fage                                                                                                    |                                                                                                    |                                               | ~                                                                                                    | - 0                                                                                                    |
| Chhattisgarh Swami Vivekanad Te :<br>→ C ▲ Not secure   e                                                                                                    | +<br>svtu.digivarsity.online/WebApp/Exan                                                                                                    | ination/SearchStudent.aspx#!                                                                                                    |                                                                                                    |                                               | v<br>ف                                                                                                    | - ₽<br>☆□(                                                                                                    |
| Chhattisgarh Swami Vivekanad Te :                                                                                                    | +<br>svtu.digivarsity.online/WebApp/Exan                                                                                                    | ination/SearchStudent.aspx#!                                                                                                    |                                                                                                    |                                               | マ<br>で<br>Ph. D Entrance F                                                                                                    | —                                                                                                    |
| Chlatisgarh Swami Virekanad T                                                                                                    | < +<br>svtu.digivarsity.online/WebApp/Exan                                                                                                    |                                                                                                    | ANAND                                                                                                    | (                                             | ې<br>۴۹. D Entrance F<br>Home LOGIN                                                                                                    | - 🗗                                                                                                    |
| Chhatisgarh Swami Vivekana 1 : :<br>→ C A Not secure (<br>CHHA<br>CHHA<br>TECH                                                                                                    | TTISGARH SV                                                                                                    | VAMI VIVEKA                                                                                                    | ANAND<br>J                                                                                                    | •                                             | ♥<br>Ph. D Entrance F<br># Home ▲LOGIN                                                                                                    | - 🗗                                                                                                    |
| Chattisgarh Swami Vivekana1 : :<br>→ C A Not secure   (<br>CHHA<br>TECH                                                                                                    | TTISGARH SV                                                                                                    | ination/SearchStudent.aspxH<br>VAMI VIVEKA<br>RSITY, BHILA                                                                                                    | anand<br>J                                                                                                    |                                               | Ph. D Entrance F<br>Home LOGIN                                                                                                    | - ₫                                                                                                    |
| Chattisgarh Swami Vivekana 1 : :<br>→ C A Not secure (<br>CHHA<br>TECH                                                                                                    | TTISGARH SV<br>NICAL UNIVER                                                                                                    | VAMI VIVEKA<br>RSITY, BHILA                                                                                                    | ANAND<br>Al                                                                                                    | VARSITY PORT                                  | * Ph. D Entrance F<br># Home                                                                                                    | - 0<br>tesult : Candida<br>DiGivar                                                                                                    |
| Chhatisgarh Swami Vivekana 1 : :<br>→ C ▲ Not secure ←<br>CHHA<br>TECH                                                                                                    | TTISGARH SV<br>NICAL UNIVER                                                                                                    | VAMI VIVEKA<br>RSITY, BHILA                                                                                                    | ANAND<br>AI<br>ACCESSING DIGI                                                                                                    | VARSITY PORT                                  | * Ph. D Entrance F<br># Home & LOGIN<br>ALOGIN<br>ALOGIN                                                                                                    | − 0<br>★ 0 0<br>teacht : Candida<br>DiGiVar<br>MANUAL<br>6 Hide ●                                                                                                    |
| Chattisgarh Swami Vivekana 1 : :<br>→ C A Not secure CHHA<br>CHHA<br>TECH                                                                                                    | TTISGARH SV<br>NICAL UNIVER                                                                                                    | VAMI VIVEKA<br>RSITY, BHILA                                                                                                    | ANAND<br>ANAND<br>Accessing digi                                                                                                    | VARSITY PORT                                  | * Ph. D Entrance F<br>* Home & LOGIN AL GIN AL                                                                                                    | - C<br>teault Candidat<br>DiGiVar<br>MANUAL<br>O Hide •                                                                                                    |
| Chhatisgarh Swami Vivekana 1 : :<br>→ C A Not secure (<br>CHHAA<br>TECHI<br>C SEARCH ST<br>Instruction to Fill the S<br>STEP 1: Search Student Re<br>a. Enter CSVTU Emolim<br>b. There of Birth (a. sub-                                                                                                    |                                                                                                    | Ination/SearchStudent.aspx#I                                                                                                    | ANAND<br>Al<br>Accessing digi                                                                                                    | VARSITY PORT                                  | <ul> <li>YPL D Entrance F</li> <li># Home</li> <li>▲ LOGIN</li> <li>AL</li> <li>▲ LOGIN</li> </ul>                                                                                                    | - 0<br>cecult Candida<br>Cecult Candida<br>DIGIVor<br>MANUAL<br>O Hide •                                                                                                    |
| Chattisgarh Swami Vivekana 1 : :<br>→ C A Not secure<br>C A Not secure<br>C C C C C C C C C C C C C C C C C C C                                                                                                     |                                                                                                    | VAMI VIVEKA<br>RSITY, BHILA<br>PASSWORD FOR                                                                                                    | ANAND<br>Al                                                                                                    | VARSITY PORT                                  | <ul> <li>✓</li> <li><sup>●</sup>Pi. D Entrance F</li> <li>I LOGIN</li> <li>I LOGIN</li> <li>ALOGIN</li> </ul>                                                                                                    | ANUAL                                                                                                    |
| Chattisgarh Swami Vivekana 1 : :<br>→ C A Not secure<br>C A Not secure<br>C C C C C C C C C C C C C C C C C C C                                                                                                     |                                                                                                    | Ination/SearchStudent.aspxel                                                                                                    | ANAND<br>A                                                                                                    | VARSITY PORT                                  | ↔<br>*Ph. D Entrance F<br>& Home ▲ LOGIN<br>AL                                                                                                    | ANUAL                                                                                                    |
| Chhattisgerh Swami Vivekana 1 : :<br>→ C A Not secure<br>C A Not secure<br>C A Not secure<br>C A Not secure<br>C C A Not secure<br>C C A Not secure<br>C C A Not secure<br>C C A Not secure<br>C C C A Not secure<br>C C C C A Not secure<br>C C C C C A Not secure<br>C C C C C A Not secure<br>C C C C C A Not secure<br>C C C C C C C C C C C C C C C C C C C                                                                                                     | +<br>svtu.digivarsity.online/WebApp/Exan<br>TTISGARH SV<br>NICAL UNIVER<br>FUDENT TO RESET<br>FUDENT TO RESET<br>emester Exam Form<br>ent Number mandatory<br>ed in while enrolling in CSVTU) manda<br>as assigned by University) mandatory<br>se retered in admission form) optional<br>(as entered in admission form) optional<br>(as entered in admission form) optional<br>(as displayed in the image) mandatory.                                                                                                    | VAMI VIVEKA<br>RSITY, BHILA<br>PASSWORD FOR                                                                                                    | ANAND<br>Angle Accessing digi                                                                                                    | VARSITY PORT                                  | <ul> <li>Ph. D Entrance F</li> <li># Home</li> <li>▲ LOGIN</li> <li>AL</li> <li>▲ LOGIN</li> </ul>                                                                                                    | ANUAL                                                                                                    |
| Chattisgerh Swami Vivekana 1 : :<br>C A Not secure<br>C A Not secure<br>C A Not secure<br>C C C C C C C C C C C C C C C C C C C                                                                                                     | +<br>svtu.digivarsity.online/WebApp/Exan<br>TTISGARH SV<br>NICAL UNIVER<br>FUDENT TO RESET<br>FUDENT TO RESET<br>EMEMBER TANADA<br>ent Number mandatory<br>ent Number mandatory<br>ent Number mandatory<br>e entered in admission form) optional<br>(as entered in admission form) optional<br>(as entered in admission form) optional<br>(as entered in admission form) optional<br>(as entered in admission form) optional<br>(as entered in admission form) optional<br>(as entered in admission form) optional<br>(as entered in admission form) optional<br>(as entered in admission form) optional<br>(as entered in admission form) optional<br>(as entered in admission form) optional<br>(as displayed in the image) mandatory.                                                                                                    | assword Fage                                                                                                    | ANAND<br>II<br>ACCESSING DIGI                                                                                                    | VARSITY PORT.                                 | <ul> <li>✓</li> <li><sup>®</sup> Pit. D Entrance F</li> <li><b># Home</b> ▲ LOGIN</li> <li>AL</li> <li>AL</li> <li>▲ LOGIN</li> </ul>                                                                                                    | ANUAL                                                                                                    |
| Chattisgarh Swami Vivekana 1 : :<br>→ C A Not secure<br>C A Not secure<br>C C A Not secure<br>C C C C C C C C C C C C C C C C C C C                                                                                                     | +<br>svtudigivarsity.online/WebApp/Exan<br>TTISGARH SV<br>NICAL UNIVER<br>TUDENT TO RESET<br>TUDENT TO RESET<br>ENTERSET Exam Form<br>ent Number mandatory<br>ent Number mandatory<br>ent Number mandatory<br>as assigned by University mandatory<br>as assigned by University mandatory<br>as assigned by University mandatory<br>as assigned by University mandatory<br>as assigned by University mandatory<br>as assigned by University mandatory<br>as displayed in the image) mandatory.<br>hing the record, please contact your col                                                                                                    | ination/SearchStudent.aspxH<br>VAMI VIVEKA<br>RSITY, BHILA<br>PASSWORD FOR                                                                                                    | ANAND<br>I<br>ACCESSING DIGI                                                                                                    | VARSITY PORT                                  | <ul> <li>♥Ph. D Entrance F</li> <li>♥ Home</li> <li>▲ LOGIN</li> <li>AL</li> <li>▲ LOGIN</li> <li>▲ LOGIN</li> </ul>                                                                                                    | ANUAL                                                                                                    |
| Chattisgerh Swami Vivekana 1 : :<br>→ C A Not secure<br>C A Not secure<br>C C A Not secure<br>C C C C C C C C C C C C C C C C C C C                                                                                                     |                                                                                                    | ination/SearchStudent.aspx#I VAMI VIVEKA RSITY, BHILA PASSWORD FOR ory ege's DEO for details - CSVTU Enror Fields and any one of University R                                                    | ANAND<br>J<br>ACCESSING DIGI<br>Ilment No, Date of Birth, CSVTU Ro                                                                             | VARSITY PORT                                  | * Ph. D Entrance F<br>* Home & LOGIN<br>AL & & LOGIN<br>AL & & HELP N<br>Set Password for accessing D                                                                                                    | <ul> <li>Candida</li> <li>Candida</li> <li>Condida</li> <li>Condida</li></ul> |
| Chattisgerh Swami Vivekana 1 : :<br>→ C A Not secure C C C C C C C C C C C C C C C C C C C                                                                                                    | + studigivarsity.online/WebApp/Exan TTISGARH SV<br>NICAL UNIVER FUDENT TO RESET FUDENT TO RESET Emester Exam Form and a sasigned by University mandatory a din while enrolling in CSVTU) manda as assigned by University mandatory. a din statistic entrolling in CSVTU manda as adiplayed in the image) mandatory. Ing the record, please contact your col ent No. & Date of Birth as Mandatory r CSVTU University                                                                                                    | Ination/SearchStudent.aspxH<br>VAMI VIVEKA<br>RSITY, BHILA<br>PASSWORD FOR<br>ory<br>ege's DEO for details - CSVTU Enro<br>Fields and any one of University R                                    | ANAND<br>II<br>ACCESSING DIGI                                                                                                    | VARSITY PORT                                  | <ul> <li>✓ EXAMPLE OF CONTRACT OF A CONTRACT OF A CON</li></ul> | → Ø<br>cecati Candida<br>Cecati Candida<br>Condida<br>NUAL<br>Hide ●<br>Hide ●                                                                                                    |
| Chattisgerh Swemi Vivekand 1: :<br>Chattisgerh Swemi Vivekand 1: :<br>C A Not secure<br>C A Not secure<br>C A Not secure<br>C C CHHAA<br>TECHI<br>C SEARCH S'<br>Instruction to Fill the S<br>STEP 1: Search Student Re<br>a. Enter "CSVTU Enollhumber"<br>STEP 1: Search Student Re<br>a. Enter "CSVTU Enollhumber"<br>C CSVTU Roll Number *                                                                                                    | + studigivarsity.online/WebApp/Exam<br>TTTISGARH SV<br>NICAL UNIVER<br>TUDENT TO RESET<br>CUDENT TO RESET<br>CUDENT TO RESET<br>CUDENT TO RESET<br>CONTROL STATE<br>CONTROL STATE | ination/SearchStudent.aspvel VAMI VIVEKA RSITY, BHILA PASSWORD FOR ary ege's DEO for details - CSVTU Ence Fields and any one of University R CSVTU Roll Number                                   | ANAND<br>I<br>ACCESSING DIGI<br>Iment No, Date of Birth, CSVTU Ro<br>Sil Number OR Student Name OR                                             | VARSITY PORT                                  | * Ph. D Entrance F<br>* Home & LOGIN<br>AL & & LOGIN<br>AL & & & HELP N<br>AL & & & HELP N<br>Set Password for accessing E<br>b4d6zb                                                                                                    | <ul> <li>□</li> <li>□</li></ul>                                                                                                    |
| Chattisgarh Swami Vivekana 1 : :<br>⇒ C A Not secure<br>C A Not secure<br>C C A Not secure<br>C C A Not secure<br>C C C A Not secure<br>C C C A Not secure<br>C C C A Not Secure<br>C C C A Not Secure<br>C C C A Not Secure<br>C C C A Not Secure<br>C C C A Not Secure<br>C C C A Not Secure<br>C C C A Not Secure<br>C C C A Not Secure<br>C C C A Not Secure<br>C C C A Not Secure<br>C C C A Not Secure<br>C C C A Not Secure<br>C C C A Not Secure<br>C C C A Not Secure<br>C C C C C C C C C C C C C C C C C C C |                                                                                                    | ination/SearchStudent.aspxH<br>VAMI VIVEK/<br>RSITY, BHILA<br>PASSWORD FOR<br>ory<br>egg/s DEO for details - CSVTU Enro<br>Fields and any one of University R<br>CSVTU Roll Number<br>3154115039 | ANAND<br>I<br>ACCESSING DIGI<br>Iment No, Date of Birth, CSVTU Ro<br>SII Number OR Student Name OR<br>Name of the Student<br>Student Full Name | IVARSITY PORT                                 |                                                                                                    | ANUAL                                                                                                    |

- c. The student need to enter University Enrolment No & Roll No and any one other formation for genuinely if the student–
- d. Once the student is authenticated they are redirected to new page with Student basic information

| Image: Structure Signature       Student Login Details         Student Signature       Student Login Details                                                                                                    | 약 (순 ☆ ロ<br>Sidate appeared in CSVTU<br>EST USER        |
|----------------------------------------------------------------------------------------------------|---------------------------------------------------------|
| Enrollment No*       Roll No*       Course *       Program Name *         AG6350       3154115039       B Pharmacy       B Pharmacy         Admission Year *       Batch *       Current Semester *       Colege Name *         2015-2016       2015-2019       8 SEMESTER       SHRI RAWATPURA SARKAR INSTITUTE OF         Student's Name *       Gender *       Mobile Number *       Email ID *         KULDEEP PATEL       Male        9827075430       kuideep9827 patel@         Note: Please check Mobile No & Email Id as communication       Student Login Details                                                                                                    | HELP MANUAL                                             |
| AQ6350 3154115039 B Pharmacy B Pharmacy<br>Admission Year * Batch * Current Semester * College Name *<br>2015-2016 2015-2019 8 SEMESTER SHRI RAWATPURA SARKAR INSTITUTE OF<br>Student's Name * Gender * Mobile Number * Email D *<br>KULDEEP PATEL Male v 9627075430 kuldeep9827.patel@<br>Note: Please check Mobile No & Email Id as communical<br>Student Signature Student Login Details                                                                                                    |                                                         |
| Admission Year * Batch * Current Semester * College Name * 2015-2016 2015-2019 & SEMESTER SHRI RAWATPURA SARKAR INSTITUTE OI Student's Name * Gender * Mobile Number * Email ID * KULDEEP PATEL Male v 9627075430 kuldeep9827.patel@ Note: Please check Mobile No & Email Id as communica Udent Signature Student Login Details                                                                                                    |                                                         |
| 2015-2016       2015-2019       8 SEMESTER       SHRI RAWATPURA SARKAR INSTITUTE OI         Student's Name *       Gender *       Mobile Number *       Email ID *         KULDEEP PATEL       Male       9827075430       kuldeep9827 patel@         Note: Please check Mobile No & Email Id as communication       Student Login Details       Student Login Details                                                                                                    |                                                         |
| Student Signature     Student Login Details                                                                                                    | F PHARMACY - KUMHA                                      |
| KULDEEP PATEL     Male     9827075430     kuldeep9827.patel@       Note: Please check Mobile No & Email Id as communication     Student Login Details                                                                                                    |                                                         |
| Note: Please check Mobile No & Email Id as communicate a communicate a c | @gmail.com                                              |
| Student Login Details                                                                                                    | ation will be made through i                            |
|                                                                                                    |                                                         |
| Login Id         Student Login Id:           AC6350         Login Id / User Id of the Student will be 6 digit U           Password *         Confirm Password *         1. Minimum of Eight (8), character             Confirm Password *         1. Minimum of Eight (8), character              4. One character must be in Numeric (0:9) and                                                                                                    | Jniversity Enrollment No<br>habet A-Z)<br>@ # \$ % ^ *) |
| Example of Password: Abcd@1234                                                                                                    |                                                         |

- e. If the student details is present then is populates the detail if not then the user has option to change Photograph, Signature (if not present), Mobile No & Email ID
- f. Once the password is entered and submitted it prompts a message and email is sent to entered email id and the page is redirected to login for login

|        |                      | T CON T CO | Course *      |      |                                                                                               | Program                                                                                                  | Name *                                                                                                    |                                             |          |      |
|--------|----------------------|------------|---------------|------|-----------------------------------------------------------------------------------------------|----------------------------------------------------------------------------------------------------|----------------------------------------------------------------------------------------------------|---------------------------------------------|----------|------|
|        | AQ6350               | 3154115039 | B Pharmacy    |      |                                                                                               | B Pharr                                                                                                  | nacy                                                                                                    |                                             |          |      |
| ( T T) | Admission Year *     | Batch *    | Current Semes | er * | College Na                                                                                    | me *                                                                                                    |                                                                                                    |                                             |          |      |
|        | 2015-2016            | 2015-2019  | 8 SEMESTER    | ٤    | SHRI RA                                                                                       | WATPURA                                                                                                  | SARKAR INSTITUTE O                                                                                                    | F PHARMA                                    | KCY - K  | UMHA |
| A LAND | Student's Name *     |            | Gender *      |      | Mobile Nu                                                                                     | nber *                                                                                                   | Email ID *                                                                                                    |                                             |          |      |
| HE CEA | KULDEEP PATEL        |            | Male          | ~    | 9311065                                                                                       | 150                                                                                                    | niraj.g@techsumso                                                                                                    | olution.com                                 |          |      |
|        | Login Id 8           |            |               |      |                                                                                               |                                                                                                    |                                                                                                    |                                             |          |      |
| Kuldep | AQ6350<br>Password * | Confin     | n Password *  |      | Student<br>Login Id<br>Passwor<br>1. Minimu<br>2. One cl<br>3. One cl<br>4. One cl<br>Example | Login Id:<br>User Id of t<br>d must incl<br>um of Eight (<br>haracter must<br>haracter must<br>of Passwo | he Student will be 6 digit L<br><b>ude:</b><br>(8) character<br>st be in CAPS (Capital Alp<br>st be in Numeric (0-9) and<br>st be special character (! @<br><b>rd:</b> Abcd@1234 | JniversityEr<br>habet A-Z)<br>⊉ # \$ % ^ *) | rollment | I No |

- 2. Login Into the Digivarsity Portal
  - a. To login into the portal the student has to select User Type as STUDENT and enter the Login ID & Password along with captcha

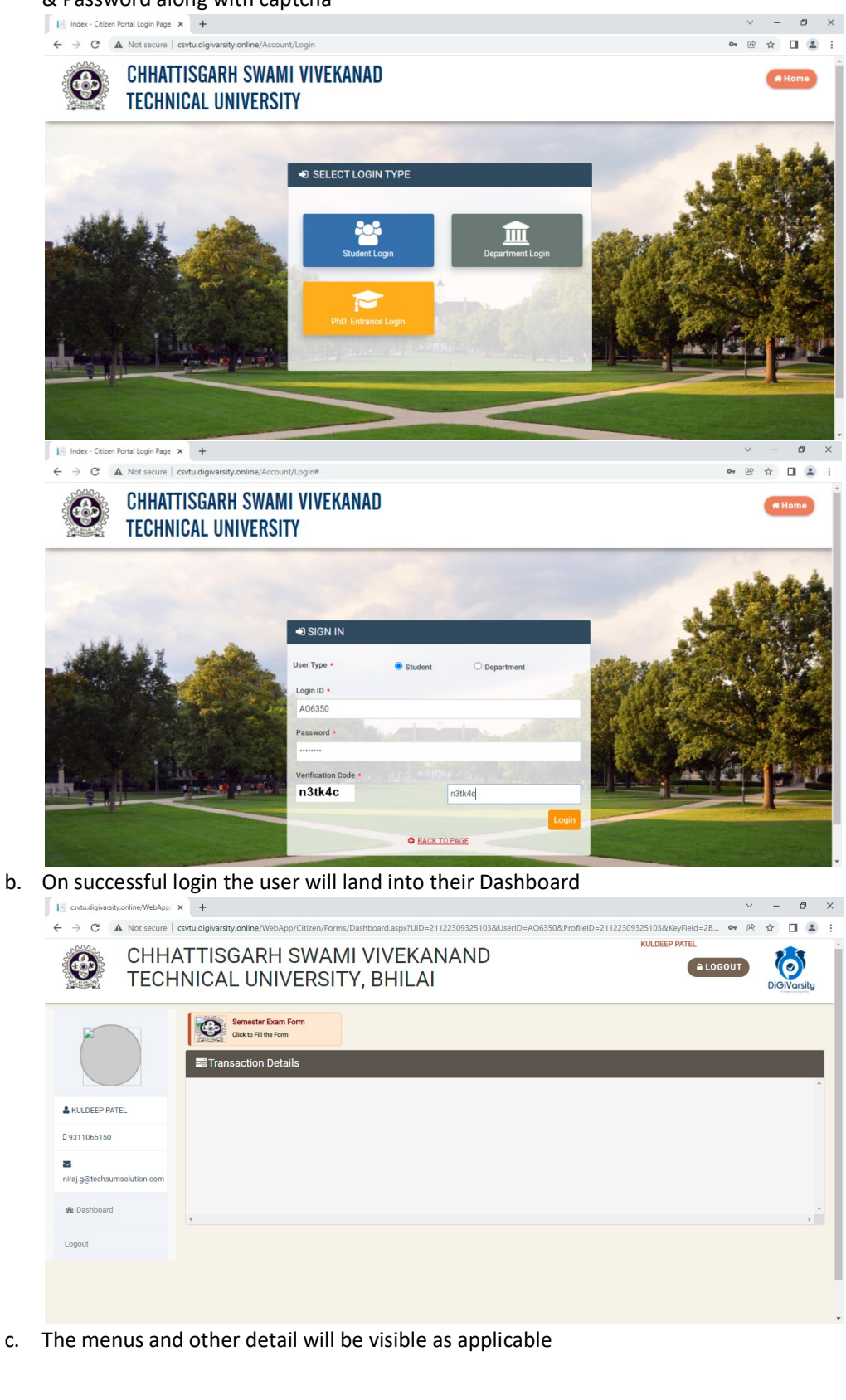

| <image/> <image/> <image/> <image/> <table-row><image/><table-row><image/></table-row></table-row>                                                                                                    | <ul> <li>i csvtu.digivarsity.online/WebApp/</li> <li>i → C ▲ Not secure</li> </ul> | × [ csvt         | tu.digivarsity.online/<br>rsity.online/WebA | WebApp/ ×                    | +<br>ation/Stude              | ntExamForr              | nFillUp.asp                | c?KeyField               | d=2B1C6            | 784-BD6                  | F-4EC3-80          | )76-E16BE               | 25AE9B9&Si<br>KULI    | vcID=1468&1468         | v<br>E       | -<br>☆ □         |
|----------------------------------------------------------------------------------------------------|------------------------------------------------------------------------------------|------------------|---------------------------------------------|------------------------------|-------------------------------|-------------------------|----------------------------|--------------------------|--------------------|--------------------------|--------------------|-------------------------|-----------------------|------------------------|--------------|------------------|
| <image/> <section-header></section-header>                                                                                                    | TECH                                                                               | AT TIS           | GARH                                        | VERS                         | ami<br>Sity,                  | BHI                     | KAN<br>LAI                 | AN                       | D                  |                          |                    |                         |                       | A LO                   | GOUT         | DiGiVa           |
|                                                                                                    |                                                                                    | Ø                | SEMESTI                                     | ER EXA                       | MINA                          | TION F                  | ORM                        | FILL-U                   | JP                 |                          |                    |                         |                       |                        |              |                  |
|                                                                                                    |                                                                                    | Stuc             | dent Detail                                 |                              |                               |                         |                            |                          |                    |                          |                    |                         |                       |                        |              |                  |
|                                                                                                    | & KULDEEP PATEL                                                                    |                  |                                             | Roll Number                  | er<br>ne Student              | 31<br>КU                | 54115039<br>LDEEP PATE     | L                        |                    |                          |                    | Enrolimen<br>Date of Bi | t Number<br>rth       | AQ6350                 |              |                  |
| <image/>                                                                                                    | Q 9311065150                                                                       |                  |                                             | College<br>Course Nat        | me                            | 01:<br>B F              | 5 - SHRI RAV<br>harmacy    | ATPURA                   | SARKAR II          | NSTITUT                  | E OF PHAR          | MACY - K                | UMHARI                | B Pharmacy             | (            |                  |
|                                                                                                    |                                                                                    |                  | S/A                                         | Gender                       | Vear                          | Ma<br>201               | le<br>15-2016              |                          |                    |                          |                    | Category                |                       | OBC 2015-2019          |              |                  |
|                                                                                                    | niraj.g@techsumsolution.com                                                        |                  | 1.600                                       | Exam Year                    | ·                             | No                      | v-Dec 2021                 |                          |                    | _                        |                    | Current Se              | mester                | 8 SEMESTE              | R            |                  |
|                                                                                                    | 🤀 Dashboard                                                                        | 1                | function                                    | Email Id<br>Please che       | eck and upda                  | ite your own            | aj.g@techsu<br>personal Er | msolution<br>nail Id and | LCOM<br>I Mobile N | lumber as                | all future         | Mobile Nu<br>communic   | mber<br>ation will ma | 931106515<br>de on it. | 0            |                  |
|                                                                                                    | Logout                                                                             | Reg              | ular Subject L                              | .ist                         |                               |                         |                            |                          |                    |                          |                    |                         |                       |                        |              |                  |
| 1       1       1       1       1       1       1       1       1       1       1       1       1       1       1       1       1       1       1       1       1       1       1       1       1       1       1       1       1       1       1       1       1       1       1       1       1       1       1       1       1       1       1       1       1       1       1       1       1       1       1       1       1       1       1       1       1       1       1       1       1       1       1       1       1       1       1       1       1       1       1       1       1       1       1       1       1       1       1       1       1       1       1       1       1       1       1       1       1       1       1       1       1       1       1       1       1       1       1       1       1       1       1       1       1       1       1       1       1       1       1       1       1       1       1       1       1       1       1                                                                                                          |                                                                                    | si.              | Semester                                    | Select                       | Subject Ty                    | pe Sub                  | ject Code                  | Subjec                   | t Name             |                          |                    |                         |                       | ExamYe                 | ar E         | xam Type         |
| 2       75465750       0       Treey       34772441       indexter Phaneuge-Treey (BP727)       indexter 2       Nock-220       Repire         2       75465750       0       Treey       34773441       Nock-02       Repire       Nock-220       Repire         2       75465750       0       Treey       34773441       Nock-02       Repire       Nock-220       Repire         2       75465750       0       Precision       34774441       Nock-02       Repire       Nock-220       Repire         2       75465750       0       Precision       34774441       Nock-02       Repire       Nock-220       Repire         2       75465757       Precision       34774441       Nock-02       Nock-02       Repire         2       55466757       Precision       34774441       Nock-02       Repire       Repire         2       55466757       Precision       3455440       Reminication-Precision (BP507)       Rock-02       Rock-02       Rock-02       Rock-02       Rock-02       Rock-02       Rock-02       Rock-02       Rock-02       Rock-02       Rock-02       Rock-02       Rock-02       Rock-02       Rock-02       Rock-02       Rock-02       Rock-02       Rock-02                                                                                                    |                                                                                    | 1                | 7 SEMESTER                                  |                              | Theor                         | у 3                     | 41751(41)                  | Instrum                  | mental Me          | thods of                 | Analysis –         | Theory (B               | P701T)                | Nov-Dec                | 2021 R       | egular           |
| a       2 SAMAGETRE       a       Theory       347734(1)       NewInderNaccion       New Circle 201       Ney Aler         b       2 SAMAGETRE       a       Theory       347734(1)       NewInderNaccion       New Circle 201       Ney Aler         b       2 SAMAGETRE       a       Practical       347791(4)       Instrumental Methods of Analysis – Practical (BT704P)       New Circle 201       Ney Aler         b       2 SAMAGETRE       a       Practical       347791(4)       Instrumental Methods of Analysis – Practical (BT704P)       New Circle 201       Ney Aler         b       SEMAGETRE       a       Practical       347791(4)       Practical Circle ST704PPT (New Pipe)       New Circle 201       New Circle 201                                                                                                    |                                                                                    | 2                | 7 SEMESTER                                  |                              | Theor                         | y 3.                    | 41752(41)                  | Indust                   | rial Pharm         | nacy – Th                | eory (BP70         | 12T)                    |                       | Nov-Dec                | 2021 R       | egular           |
| 4       7 SERVESTER       0       Theory       347754(1)       Nove Department, Theory (SPT947)       Nove Sec. 2021       Registric         5       7 SERVESTER       0       Practical       341771(1)       Intramental Methods of Analysis – Practical (SPT357)       Nove Sec. 2021       Registric         Contramental Methods of Analysis – Practical (SPT357)       Nove Sec. 2021       Registric         Departmental Nove Sec. 2021       Registric         Departmental Nove Sec. 2021       Registric         Departmental Nove Sec. 2021       Registric         Departmental Nove Sec. 2021       Registric         Departmental Nove Sec. 2021       Registric         Departmental Nove Sec. 2021       Registric         Departmental Nove Sec. 2021       Registric         Departmental Nove Sec. 2021       Registric         Departmental Nove Sec. 2021       Registric         Departmental Nove Sec. 2021       Registric         Departmental Nove Sec. 2021       Registric         Departmental Nove Sec. 2021       Registric         Departmental Nove Sec. 2021       Registric         Departmental Nove Sec. 2021       Registric                                                                                                    |                                                                                    | 3                | 7 SEMESTER                                  |                              | Theor                         | у 3.                    | 41753(41)                  | Pharm                    | acy Practi         | ice – The                | ory (BP703         | 3T)                     |                       | Nov-Dec                | 2021 R       | egular           |
| 3       7 250/451261       0       Piectual       341705(14)       Instruments Methods of Adapsa - Piectual (MPOS P)       New Vieck 2021       Registre         0       7 250/451261       0       Piectual       341702(14)       Piectual (Sciolo (BPOS P3)       New Vieck 2021       Registre         Colspan="4">Colspan="4">Colspan="4">Colspan="4">Colspan="4">Colspan="4">Colspan="4">Colspan="4">Colspan="4">Colspan="4">Colspan="4">Colspan="4">Colspan="4">Colspan="4">Colspan="4">Colspan="4">Colspan="4">Colspan="4"         Colspan="4">Colspan="4">Colspan="4"       Colspan="4">Colspan="4">Colspan="4"         Colspan="4"       Science       Science       Tomory       341702(14)       New Cleck 2021       Backkog         Science       Science       Tomory       341702(14)       Filmmance(Colspan="4">Filmmance(Filmmang="-Theory (BPS07)       Nor-Clec 2021       Backkog         Colspan="4"       Theory       341502(14)       Filmmance(Colspan="4">Filmmance(Filmmang="-Theory (BPS07)       Nor-Clec 2021       Backkog         Colspan="4"       Theory       341502(14)       Filmmance(Colspan="4">Filmmance(Filmmang="-Theory (BPS07)       Nor-Clec 2021       Backkog         Colspan="4"       Theory       341502(14)       Filmmance(Colspan="4">Filmmance(Filmmang="-Theory (BPS07)       Nor-Clec 2021       Backkog       Backkog                                                                                                    |                                                                                    | 4                | 7 SEMESTER                                  |                              | Theor                         | у 3                     | 41754(41)                  | Novel                    | Drug Deliv         | very Syste               | m – Theor          | y (BP7041               | )                     | Nov-Dec                | 2021 R       | egular           |
| Image: Control of the second of the second of the |                                                                                    | 6                | 7 SEMESTER                                  |                              | Practic                       | al 3-                   | 41761(41)                  | Practic                  | nental Me          | * (BP706                 | Anaiysis -         | Practical               | (BP705 P)             | Nov-Dec                | 2021 R       | egular<br>egular |
| Bicklog Subject List           i         is measure in interim interim inter                                    |                                                                                    |                  |                                             |                              |                               |                         |                            |                          |                    |                          |                    |                         |                       |                        |              |                  |
| Ø         Sondar         Soldar         Soldare Total         Soldare Total         Sol                                                                                                    |                                                                                    | Bacl             | klog Subject I                              | List                         |                               |                         |                            |                          |                    |                          |                    |                         |                       |                        |              |                  |
| 1       3 Sadde State       2       Theory       34353(4)       Medication definitions       medication definitions       medication definits       medication definits       medication d                                                                                                    |                                                                                    | SI.              | Semester                                    | Select                       | Subject 1                     | 'ype S                  | ubject Code                | Sub                      | ject Name          | e                        | u Theore           | (DDF01T)                |                       | ExamYea                | 7 B          | am Type          |
| 0       5 SEMESTER       0       Theory       341553401       Planacology-II - Theory (BP3037)       Nev Dec 302       Backing         4       5 SEMESTER       0       Theory       341554401       Planacology-II - Theory (BP3037)       Nev Dec 302       Backing         5       5 SEMESTER       0       Theory       341554401       Planacology-II - Theory (BP3037)       Nev Dec 3021       Backing         6       5 SEMESTER       0       Plactical       341554401       Planacology-II - Plactical (BP506P)       Nev Dec 3021       Backing         7       5 SEMESTER       0       Plactical       341554401       Planacology-II - Plactical (BP506P)       Nev Dec 3021       Backing         8       5 SEMESTER       0       Plactical       341553401       Planacology-II - Plactical (BP508P)       Nev Dec 3021       Backing         SEMESTER       0       Plactical       341553401       Planacology-II - Plactical (BP508P)       Nev Dec 3021       Backing         SEMESTER       0       Plactical       Semester       Nev Dec 3021       Backing         Nev Dec 301       Semester       1       Semester       Topin       Topin       Topin       Topin       Topin       Topin       Topin       Se                                                                                                    |                                                                                    | 2                | 5 SEMESTER                                  |                              | The                           | ory                     | 341552(41                  | ) For                    | mulative P         | Pharmacy                 | - Theory (         | BP502T)                 |                       | Nov-Dec 2              | 2021 Ba      | acklog           |
| a       SERVETER       C       Theory       34154(4)       Parancogroup-II - Theory (BP504T)       No-Oce 2021       Backlog         b       SERVESTER       C       Practical       34155(4)       Parancoentical Jurigroutemee - Theory (BP504T)       No-Oce 2021       Backlog         c       SERVESTER       C       Practical       34150(4)       Parancoentical Jurigroutemee - Theory (BP504T)       No-Oce 2021       Backlog         c       SERVESTER       C       Practical       34150(4)       Parancoology-II - Practical (BP504P)       No-Oce 2021       Backlog         c       SERVESTER       C       Practical       34150(4)       Parancoology-II - Practical (BP504P)       No-Oce 2021       Backlog         c       SERVESTER       C       Practical       34150(4)       Parancoology-II - Practical (BP504P)       No-Oce 2021       Backlog         SERVESTER       C       Practical       34150(4)       Parancoology-II - Practical (BP504P)       No-Oce 2021       Backlog         SERVESTER       C       Practical       34150(4)       Parancoology-II - Practical (BP504P)       No-Oce 2021       Backlog         SERVESTER       C       Practical       Selvet Trip       No       Selvet Trip       Selvet Trip       Se                                                                                                    |                                                                                    | 3                | 5 SEMESTER                                  |                              | The                           | ory                     | 341553(41                  | ) Pha                    | rmacolog           | ıy- II - Tİ              | eory (BP5          | 03T)                    |                       | Nov-Dec 2              | 2021 Ba      | acklog           |
| 5       5       5       5       5       5       5       6       7       7       7       7       7       7       7       7       7       7       7       7       7       7       7       7       7       7       7       7       7       7       7       7       7       7       7       7       7       7       7       7       7       7       7       7       7       7       7       7       7       7       7       7       7       7       7       7       7       7       7       7       7       7       7       7       7       7       7       7       7       7       7       7       7       7       7       7       7       7       7       7       7       7       7       7       7       7       7       7       7       7       7       7       7       7       7       7       7       7       7       7       7       7       7       7       7       7       7       7       7       7       7       7       7       7       7       7       7       7       7                                                                                                    |                                                                                    | 4                | 5 SEMESTER                                  |                              | The                           | ory                     | 341554(41                  | ) Pha                    | rmacogno           | osy- II -                | Theory (BF         | 504T)                   |                       | Nov-Dec 2              | 2021 Ba      | acklog           |
| 6       SSMSTER       2       Practical       341 591(1)       Formulative Pharmacy – Practical (BPS0P)       Nov-Dec 2021       Backlog         7       SSMSTER       2       Practical       341 592(1)       Pharmacolog – II – Practical (BPS0P)       Nov-Dec 2021       Backlog         8       SSMSTER       2       Practical       341 593(1)       Pharmacolog – II – Practical (BPS0P)       Nov-Dec 2021       Backlog         Aggregate Fail Subject List         Payment Detail       Payment       Details       Category       Stablet       Form       Total       Nov-Dec 2021       Backlog         1       B       Category       Stablet       East       Stablet       Form       Total       Nov-Dec 2021       Backlog         2       B       Category       Stablet       East       Stablet       Form       Total       Nov-Dec 2021       Backlog       Backlog       Backlog       Backlog       Backlog       Dec 2021       Backlog       Backlog       Backlog       Dec 2021       Backlog       Dec 2021       Backlog       Dec 2021       Backlog       Backlog       Dec 2021       Backlog       Dec 2021       Backlog       Dec 2021       Backlog       Dec 2021       Dec 2021       Dec 2021 <td></td> <td>5</td> <td>5 SEMESTER</td> <td></td> <td>The</td> <td>ory</td> <td>341555(41</td> <td>) Pha</td> <td>rmaceutic</td> <td>cal Jurisp</td> <td>rudence -</td> <td>Theory (B</td> <td>P505T)</td> <td>Nov-Dec 2</td> <td>2021 Ba</td> <td>acklog</td>                                                                                                    |                                                                                    | 5                | 5 SEMESTER                                  |                              | The                           | ory                     | 341555(41                  | ) Pha                    | rmaceutic          | cal Jurisp               | rudence -          | Theory (B               | P505T)                | Nov-Dec 2              | 2021 Ba      | acklog           |
| Y       SERVESTER       Q       Practical       S41562(4)       Planmacology-II - Practical (BFSOPP)       Nov-Dec 2021       Backlog         Aggregate       Fail       Subject       List       Payment Detail       Payment Detail </td <td></td> <td>6</td> <td>5 SEMESTER</td> <td></td> <td>Pract</td> <td>ical</td> <td>341561(41</td> <td>For</td> <td>mulative P</td> <td>Pharmacy</td> <td>- Practica</td> <td>I (BP506F</td> <td>)</td> <td>Nov-Dec 2</td> <td>2021 Ba</td> <td>acklog</td>                                                                                                    |                                                                                    | 6                | 5 SEMESTER                                  |                              | Pract                         | ical                    | 341561(41                  | For                      | mulative P         | Pharmacy                 | - Practica         | I (BP506F               | )                     | Nov-Dec 2              | 2021 Ba      | acklog           |
| Aggregate Fail Subject List         Payment Detail       Payment Subject Court       Trace       Reserved       Regular       Fees       Mark       Student       Form       Total       Payment Summary         1       8       Courses       Details       Category       Subject       Exam       Fees       Mark       Student       Form       Total       Payment Summary         2       8       EAxch/8 Pharmacy/Direct       Str3/SC       Reserved       1       Backlog       96.00       0       100.00       368.00       Total       Subject       Str3/SC       Reserved       1       Backlog       96.00       0       100.00       368.00       Total       Subject       Str3/SC       Reserved       1       Backlog       96.00       0       100.00       278.00       Total       Subject       Str3/SC       Reserved       1       Backlog       96.00       Total       14       44.96       96.00       Total       Str3/SC       Reserved       1       Backlog       96.00       Total       Str3/SC       Reserved       Total       Str3/SC       Reserved       Reserved       Str3/SC       Reserved       Reserved       Str3/SC       Reserved       Reserved       Reserved       Reserve                                                                                                    |                                                                                    | 7                | 5 SEMESTER                                  |                              | Pract                         | ical                    | 341562(41                  | ) Pha                    | rmacolog           | ıy– II – Pi<br>osy– II – | actical (BF        | 9507P)<br>BP508P)       |                       | Nov-Dec 2              | 2021 Ba      | acklog           |
| Aggregate Fail Subject List         Payment Detail       Payment Detail       Payment Summary         1       B       Courses       Details       Category       Subject       Ympe       Fees       Yeaders       Total       Fees       Total       Fees       Total       Fees       Fees       Total       Fees       Fees       Fees       Total       Fees       Fees <td></td> <td></td> <td></td> <td></td> <td></td> <td></td> <td></td> <td></td> <td></td> <td></td> <td></td> <td></td> <td></td> <td></td> <td></td> <td></td>                                                                                                    |                                                                                    |                  |                                             |                              |                               |                         |                            |                          |                    |                          |                    |                         |                       |                        |              |                  |
| Payment Detail       Payment Summary         Si       Courses       Details       Category       Subject       Exam       Fees       Mark       Student       Form       Total       Fees       Mark       Student       Form       Total       Fees       Mark       Student       Form       Total       Fees       Mark       Student       Form       Total       Fees       Fees       Mark       Student       Ford       Fees       Fees<                                                                                                    |                                                                                    | Agg              | regate Fail Su                              | ubject Lis                   | st                            |                         |                            |                          |                    |                          |                    |                         |                       |                        |              |                  |
| SI       Courses       Details       Category       Subject       Exam       Fees       Mark       Student       Form       Total         1       B       B       For       Reserved       Regular       168.00       50.00       50       100.00       368.00         2       B       ST/SC       Reserved       1       Backlog       98.00       50.00       0       100.00       273.00         2       B       ST/SC       Reserved       1       Backlog       98.00       50.00       0       100.00       273.00         2       B       ST/SC       Reserved       1       Backlog       98.00       50.00       0       100.00       273.00         Venclaration       or more or more o                                                                                                    |                                                                                    | Рау              | ment Detail                                 |                              |                               |                         |                            |                          |                    |                          |                    |                         |                       | Payment                | Summary      | 1                |
| Image: Note of the second second s         |                                                                                    | SI               | Courses                                     |                              | Details                       | Category                | Subject<br>Count           | Exam<br>Type             | Fees               | Mark<br>Sheet            | Student<br>Welfare | Exam<br>Form            | Total                 | Particulars            | Subject Cou  | unt Amo          |
| Image: Strike interaction interaction interacti         |                                                                                    | 1                | в                                           |                              | For                           | Reserved                |                            | Regular                  | 168.00             | Fees                     | fees               | Fees                    | 368.00                | Regular                | 6 6          | 368.0            |
| Image: Student in the splication is complete and true to the best of my knowledge and belief and the splication with the consent and approval of my parentiz/guardian.       Image: Student in the splication is complete and true to the best of my knowledge and belief and the splication is complete and true to the best of my knowledge and belief and the splication with the consent and approval of my parentiz/guardian.                                                                                                    |                                                                                    |                  | E/B.Arch/B.Pharn<br>lateral Candidates      | nacy/Direct<br>s             | ST/SC<br>Regular              | veu                     |                            | Julai                    |                    | 50.00                    |                    | . 50.00                 |                       | Backlog<br>Aggregate   | 8 8          | 528              |
| E/B.Arch/t8/Pharmacy/Direct       Student       For one       Payable Amount Rs 1996         Isteral Candidates       or more       number       Subjects       Payable Amount Rs 1996         Image: Subjects       Subjects       Subjects       Subjects       Subjects       Subjects         Image: Subjects       Subjects       Subjects       Subjects       Subjects       Subjects       Subjects         Image: Subjects       Subjects       Subjects       Subjects       Subjects       Subjects       Subjects         Image: Subjects       Subjects       Subjects       Subjects       Subjects       Subjects         Image: Subjects       Subjects       Subjects       Subjects       Subjects       Subjects         Image: Subjects       Subjects       Subjects       Subjects       Subjects       Subjects         Image: Subjects       Subjects       Subjects       Subjects       Subjects       Subjects         Image: Subjects       Subjects       Subjects       Subjects       Subjects       Subjects         Image: Subjects       Subjects       Subjects       Subjects       Subjects       Subjects       Subjects         Image: Subjects       Subjects       Subjects       Subjects       Subj                                                                                                    |                                                                                    | 2                | в                                           |                              | Student<br>ST/SC              | Reserved                | 1                          | Backlog                  | 98.00              | 50.00                    | 0                  | 100.00                  | 273.00                | Total                  | 14 14        | 896              |
| Common<br>Subjects      Common<br>V Declaration      INULDEEP PATEL, Roll No. 3154115039 hereby affirm that the information given by me in the application is complete and true to the best of my knowledge and belief and the<br>have made the application with the consent and approval of my parents/guardian.      Date : 23/12/2021      KULDEEP PATEL<br>Full Name of the Stuce                                                                                                    |                                                                                    |                  | E/B.Arch/B.Pharn<br>lateral Candidates      | nacy/Direct<br>s             | Student<br>for one            |                         |                            | 5                        |                    |                          |                    |                         |                       | Payat                  | ble Amount f | Rs. 896          |
| Declaration      IKULDEEP PATEL, Roll No. 3154115039 hreby affirm that the information given by me in the application is complete and true to the best of my knowledge and belief and thave made the application with the consent and approval of my parents/guardian.      Date : 23/12/2021      KULDEEP PATEL Full Name of the Stud                                                                                                    |                                                                                    |                  |                                             |                              | or more<br>number<br>Subjects |                         |                            |                          |                    |                          |                    |                         |                       |                        |              |                  |
| Declaration     KULDEEP PATEL, Roll No. 3154115039 hereby affirm that the information given by me in the application is complete and true to the best of my knowledge and belief and the have made the application with the consent and approval of my parents/guardian.     KULDEEP PATEL, Roll Name of the Study Patents (Study Patents)                                                                                                    |                                                                                    |                  |                                             |                              |                               |                         |                            |                          |                    |                          |                    |                         |                       |                        |              |                  |
| I KULDEEP PATEL, Roll No. 3154115039 hereby affirm that the information given by me in the application is complete and true to the best of my knowledge and belief and the<br>have made the application with the consent and approval of my parents/guardian.<br>KULDEEP PATEL<br>Date : 23/12/2021 Full Name of the Stuc                                                                                                    |                                                                                    | Z De             | eclaration *                                |                              |                               |                         |                            |                          |                    |                          |                    |                         |                       |                        |              |                  |
| Date : 23/12/2021 Full Name of the Stuc                                                                                                    |                                                                                    | l KULI<br>have r | DEEP PATEL , Roll<br>made the applicati     | No. 315411<br>ion with the o | 5039 hereby<br>consent and    | affirm that approval of | the informa<br>my parents, | tion given<br>guardian.  | i by me in         | the appl                 | cation is c        | omplete a               | nd true to the        | best of my know        | ledge and be | lief and tha     |
|                                                                                                    |                                                                                    | Date :           | 23/12/2021                                  |                              |                               |                         |                            |                          |                    |                          |                    |                         |                       |                        | Full Name o  | f the Stude      |

- b. Clicking on "Semester Form Fill-up" tab will redirect to new page for subject selection
- c. User can update their Mobile No. & Emil Id

- d. User can select the subject of Back paper in which he/she want to appear
- e. Based on paper selection the Examination Fees will be calculated accordingly
- f. Check the declaration check box to Proceed for Payment
- g. On Submission the page will redirected to Payment Gateway

| 📔 csvtu.digivarsity.online/WebApp/ 🗙 🔇 AvantGarde                       | × +                                |                          |                  | $\sim$ | - | ٥ | > |
|-------------------------------------------------------------------------|------------------------------------|--------------------------|------------------|--------|---|---|---|
| $\leftrightarrow$ $\rightarrow$ $C$ $`````````````````````````````````$ | pack                               |                          |                  | Ē      | ☆ |   | 6 |
| Safexpay                                                                |                                    |                          |                  |        |   |   |   |
| <b>Amount</b> : INR 896.00                                              |                                    |                          | Order No. : 6638 |        |   |   |   |
| 🚍 Cards                                                                 | Card Number *                      | Enter your card number   |                  |        |   |   |   |
| NetBanking                                                              | Name on Card *                     | Name on Card             |                  |        |   |   |   |
| 🗃 Wallets                                                               | Expiry Date *                      | Select V Select V        |                  |        |   |   |   |
| ee upi                                                                  | 004                                |                          |                  |        |   |   |   |
| Paytm                                                                   |                                    |                          |                  |        |   |   |   |
|                                                                         |                                    | Cancel Pay Now           |                  |        |   |   |   |
| PayPal Verified by<br>VISA                                              | MasterCard.<br>SecureCode. SafeKey | RuPay» (Ethawte Pct) DSS | 0                |        |   |   |   |
|                                                                         |                                    |                          |                  |        |   |   |   |

@2017-copyright - Safe

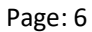

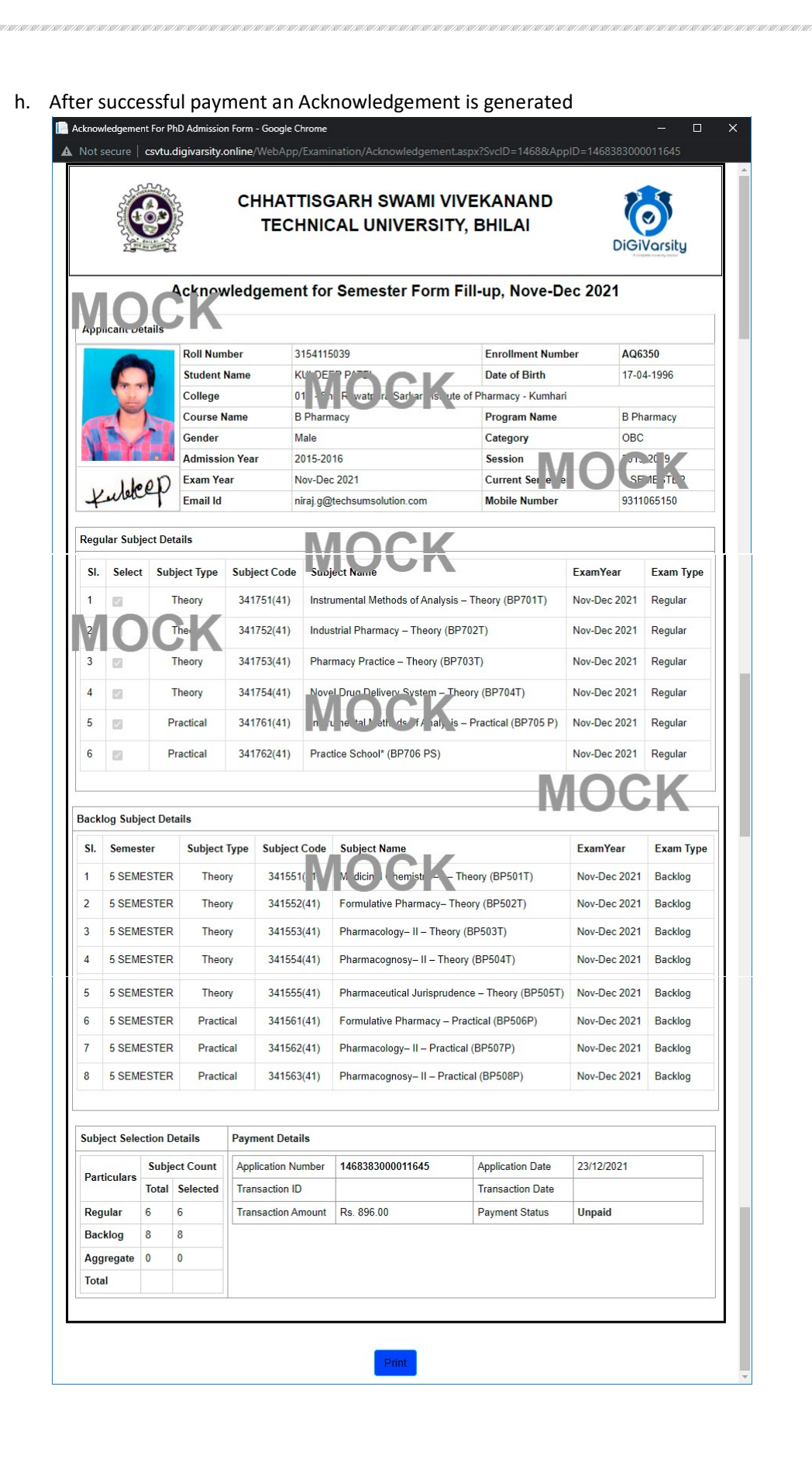

Page: 7

## Admin / College level Approval of Examination Form

1. Login into Digivarsity Portal

C Edit Profile

a. The Department / College user need to select "Department User" as user type

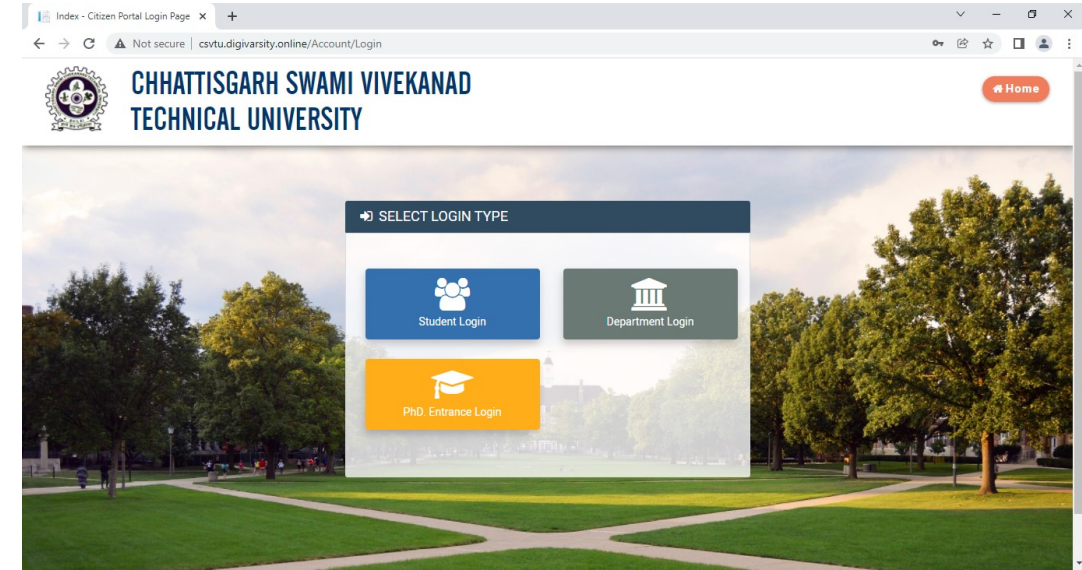

MIS Report

View Reports & Fo

 $\odot$ 

b. Enter Login ID & Password and Captcha to enter in Dashboard c. The menus and other details will be visible as when applicable nline/WebApp/ 🗙 📗 csvtu.digivarsity.online/WebApp/ 🗙 4 C A Not secure | csvtu.digivarsity.online/WebApp CHHATTISGARH SWAMI VIVEKANAND 0 TECHNICAL UNIVERSITY, BHILAI DiGiV 244217 0 0 0 Total Student Exam Data Nov-Dec 21 Enrolled Data 2020-21 Pending Application 🔓 csvtuAdm Student Count Active Services Semester Fee Count S No Student 2020-2021 16786 2019-2020 15035 **9** Full Name 2019 CSVTU 2018-2019 15389 **9** Designatio 2017-2018 13980 Super Admin 2016-2017 18996 B Dashboard

Faculty Details

Add/Edit College Faculty Detail

Nominate Faculty

minate Faculty for OP Se

Recommend Faculty

| → C A Not secure   csvtu | digivarsity.online/WebAp                                                     | p/G2G/SU/suD                                  |                                          |                                                                                                    |                                    |                                                       |                            |                                        |                                                    | 🔒 Incognito             |
|--------------------------|------------------------------------------------------------------------------|-----------------------------------------------|------------------------------------------|----------------------------------------------------------------------------------------------------|------------------------------------|-------------------------------------------------------|----------------------------|----------------------------------------|----------------------------------------------------|-------------------------|
| dit Profile              | MIS Repo                                                                     | rt<br>ts & Export Data                        | $\odot$                                  | Faculty Details                                                                                                    | Nomin<br>Nomin                     | nate Faculty                                          | Setting                    | Re<br>Ref                              | commend Fac                                        | culty<br>for QP Setting |
| hange Password           | Elective S                                                                   | ubject                                        | 12863902                                 |                                                                                                    | 2265922                            |                                                       |                            | 121619421                              |                                                    |                         |
| ogout                    | Elective Sut                                                                 | eject Change                                  |                                          |                                                                                                    |                                    |                                                       |                            |                                        |                                                    |                         |
|                          | Search Filter                                                                |                                               |                                          |                                                                                                    |                                    |                                                       |                            |                                        |                                                    |                         |
|                          | Paid From Date *                                                             | Paid To                                       | Date *                                   | Category * A                                                                                                    | pplication Statu                   | s Aj                                                  | plication N                | 0.                                     |                                                    |                         |
|                          | DD/MM/YYYY                                                                   |                                               | M/YYYY                                   | Examination For 🐱                                                                                                    | -Select Status-                    | •                                                     |                            |                                        |                                                    | Search                  |
|                          |                                                                              |                                               |                                          | Select Application Type<br>Enrollment Application                                                                                                    |                                    |                                                       |                            |                                        |                                                    |                         |
|                          |                                                                              |                                               |                                          |                                                                                                    |                                    |                                                       |                            |                                        |                                                    |                         |
|                          | List of Applicat                                                             | ion                                           |                                          | Examination Form                                                                                                    |                                    |                                                       |                            |                                        |                                                    |                         |
|                          | List of Applicat                                                             | ion<br>22/12/2021                             | 3214106313                               | Examination Form<br>Semester Examination Payment -<br>Nov-Dec 2021                                                                                                    | 7 Semester                         | Nov-Dec<br>2021                                       | 563.00                     | B Pharmacy                             | View<br>Output                                     | View                    |
|                          | List of Applicat<br>1468383000011621<br>1468383000011632                     | ion<br>22/12/2021<br>23/12/2021               | 3214106313<br>301504117058               | Examination Form<br>Semester Examination Payment -<br>Nov-Dec 2021<br>Semester Examination Payment -<br>Nov-Dec 2021                                                   | 7 Semester<br>7<br>SEMESTER        | Nov-Dec<br>2021<br>Nov-Dec<br>2021                    | 563.00<br>563.00           | B Pharmacy<br>B Pharmacy               | View<br>Output<br>View<br>Output                   | View<br>View            |
|                          | List of Applicat<br>1468383000011621<br>1468383000011632<br>1468383000011645 | ion<br>22/12/2021<br>23/12/2021<br>23/12/2021 | 3214106313<br>301504117058<br>3154115039 | Examination Form<br>Semester Examination Payment -<br>Nov-Dec 2021<br>Semester Examination Payment -<br>Nov-Dec 2021<br>Semester Examination Payment -<br>Nov-Dec 2021 | 7 Semester<br>SEMESTER<br>SEMESTER | Nov-Dec<br>2021<br>Nov-Dec<br>2021<br>Nov-Dec<br>2021 | 563.00<br>563.00<br>896.00 | B Pharmacy<br>B Pharmacy<br>B Pharmacy | View<br>Output<br>View<br>Output<br>View<br>Output | View<br>View<br>View    |

- d. The application which are pending for approval will be listed in the Dashboard page
- e. Apply proper filter to access the application list
- f. Click on OUTPUT link to see the Acknowledgement / certificated / Receipt and View to take Action for approving or rejecting the application

| plication Det                | tails                           |                               |                         |                  | Suppo | rting Doc  | uments       |          |
|------------------------------|---------------------------------|-------------------------------|-------------------------|------------------|-------|------------|--------------|----------|
|                              |                                 |                               |                         |                  | Do    | ocument Na | me           | Download |
|                              | TE                              | CHNICAL UNIVERSIT             | Y, BHILAI               | DiGiVarsity      | Comm  | ients / Ac | tion History |          |
| 100                          | Acknowledgem                    | nent for Semester Form        | Fill-up, Nove-Dec 20    | 021              | No.   | Ву         | Dated        | Remark   |
| pricancoetails               | Roll Number                     | 3154115039                    | Enrollment Number       | AQ6350           |       |            |              |          |
|                              | Student Name                    | KUNDEEP PATE                  | Date of Birth           | 17-04-1996       |       |            |              |          |
| (010)                        | College                         | 01 - 'n R watrur Sarkar is ut | e of Pharmacy - Kumhari |                  |       |            |              |          |
| - M                          | Course Name                     | B Pharmacy                    | Program Name            | B Pharmacy       |       |            |              |          |
| B A                          | Gender                          | Male                          | Category                | OBC              |       |            |              |          |
|                              | Admission Year                  | 2015-2016                     | Session                 | 013 20 9         |       |            |              |          |
| 1600                         | Exam Year                       | Nov-Dec 2021                  | Current Ser e e         | SE ME ATL 2      |       |            |              |          |
| interes                      | Email Id                        | niraj.g@techsumsolution.com   | Mobile Number           | 9311065150       |       |            |              |          |
| ular Subject De<br>Select Su | etails<br>bject Type Subject Co |                               | Exam                    | Year Exam Type - |       |            |              |          |
| ion                          |                                 |                               |                         |                  |       |            |              |          |
| on Type *                    | Remark                          | •                             |                         |                  |       |            |              |          |
|                              |                                 |                               |                         |                  |       |            |              |          |

| $\leftarrow \rightarrow C$ A Not secure | Student Admit Card      csvtu.digivarsity.online/WebAp                                                                                                    | ×   🛇 AvantGan<br>p/Citizen/Forms/Dashboa                                                                                                    | de ×   +<br>rd.aspx?UID=2112230932510                                                                                                    | 03&UserID=AQ6350&Pn                                                                                                    | ofileID=21122309325103&Key                                                                                        | Field=2B1C67 🕑   | - □<br>☆ □ ( |
|-----------------------------------------|----------------------------------------------------------------------------------------------------|----------------------------------------------------------------------------------------------------|----------------------------------------------------------------------------------------------------|----------------------------------------------------------------------------------------------------|----------------------------------------------------------------------------------------------------|------------------|--------------|
| CHH<br>TECH                             | ATTISGARH<br>HNICAL UNIV                                                                                                    | SWAMI VI<br>'ERSITY, E                                                                                                    | VEKANANE<br>HILAI                                                                                                    | )                                                                                                    | KULDEEP P                                                                                                    | ATEL<br>A LOGOUT | DiGiVarsit   |
|                                         | Semester Exam I<br>Click to Fill the Form                                                                                                    | Form                                                                                                    | Semester Exam Admit Card                                                                                                    |                                                                                                    |                                                                                                    |                  |              |
|                                         | Transaction Deta                                                                                                    | ils                                                                                                    |                                                                                                    |                                                                                                    |                                                                                                    |                  |              |
| KULDEEP PATEL                           | Application ID<br>1468383000011645                                                                                                    | Application Da 23/12/2021                                                                                                    | Semester Examinatio                                                                                                    | Service<br>In Payment                                                                                                    | Applicant Name                                                                                                    | Status<br>UnPaid | View         |
| 09311065150                             |                                                                                                    |                                                                                                    |                                                                                                    |                                                                                                    |                                                                                                    |                  |              |
| ■<br>niraj.g@techsumsolution.com        |                                                                                                    |                                                                                                    |                                                                                                    |                                                                                                    |                                                                                                    |                  |              |
| 🚯 Dashboard                             | 4                                                                                                    |                                                                                                    |                                                                                                    |                                                                                                    |                                                                                                    |                  | ,            |
| Logout                                  |                                                                                                    |                                                                                                    |                                                                                                    |                                                                                                    |                                                                                                    |                  |              |
|                                         |                                                                                                    |                                                                                                    |                                                                                                    |                                                                                                    |                                                                                                    |                  |              |
|                                         |                                                                                                    |                                                                                                    |                                                                                                    |                                                                                                    |                                                                                                    |                  |              |
|                                         |                                                                                                    |                                                                                                    |                                                                                                    |                                                                                                    |                                                                                                    |                  |              |
| csvtu.digivarsity.online/WebApp         | × E Student Admit Card                                                                                                    | × S AvantGan                                                                                                    | de ×   +                                                                                                    |                                                                                                    | 0/ 202024                                                                                                    | ~<br>¢           | - 0          |
| ← → C ▲ Not secure                      | csvtu.oigivarsity.online/webAp                                                                                                    | p/Examination/AdmitCard                                                                                                    | 1.aspx:koliNo=31541150398.                                                                                                    | Exampession=Nove-Dec                                                                                                    | %202021                                                                                                    | B                | ਸ            |
|                                         |                                                                                                    | CHHATTISG                                                                                                    | ARH SWAMI V                                                                                                    |                                                                                                    |                                                                                                    |                  |              |
|                                         |                                                                                                    | K                                                                                                    | Bhilai, Durg                                                                                                    | KSITY                                                                                                    |                                                                                                    |                  |              |
|                                         |                                                                                                    |                                                                                                    | ard for Session Nov-                                                                                                    | Dec - 2021                                                                                                    |                                                                                                    |                  |              |
|                                         |                                                                                                    | Registration No AQ63<br>College Name 015 -                                                                                                    | 50  <br>SHRI RAWATPURA SARKAR INSTI                                                                                                    | Roll No. 3154115035<br>TUTE OF PHARMACY - KUMH                                                                                                    | ARI                                                                                                    |                  |              |
|                                         |                                                                                                    | Student's Name KULE<br>Gender Male<br>Father's Name Mr. R                                                                                                    |                                                                                                    | te of Birth 17-04-1996                                                                                                    | R                                                                                                    |                  |              |
|                                         | fulstep                                                                                                    | Program B Pha<br>Batch Suppl                                                                                                    | rmacy I<br>ymentary I                                                                                                    | Branch B Pharmac<br>Exam Session 2020                                                                                                    |                                                                                                    |                  |              |
|                                         | 015 - SHRI RAWATPU                                                                                                    | RA SARKAR INSTITUTE OF                                                                                                    | PHARMACY - KUMHARI                                                                                                    |                                                                                                    | 10.01/                                                                                                    |                  |              |
|                                         | SUBJECT DETAILS                                                                                                    | ubject Subject                                                                                                    | Subject Name                                                                                                    | Exam Exam ToA                                                                                                    | pear Date & Time of Exam                                                                                          |                  |              |
|                                         | 1 SEMESTER The                                                                                                    | tory 341551(41) Media<br>(BP54                                                                                                    | inal Chemistry –II – Theory No.<br>20                                                                                                    | ov-Dec Backlog Y                                                                                                    | 21-12-2021 1:00 PM<br>to 4:00 PM                                                                                  |                  |              |
|                                         | 2 SEMESTER The                                                                                                    | ory 341552(41) Form<br>(BP5)                                                                                                    | Jative Pharmacy-Theory No.<br>(2T) 20                                                                                                    | Dec Backlog Y                                                                                                    | 21-12-2021 1:00 PM<br>to 4:00 PM<br>21-12-2021 1:00 PM                                                            |                  |              |
|                                         | 4 5<br>SEMESTER The                                                                                                    | ory 341554(41) Pharr<br>(BP51                                                                                                    | nacognosy-II - Theory No.<br>14T) 20                                                                                                    | ov-Dec Backlog Y                                                                                                    | to 4:00 PM<br>21-12-2021 1:00 PM<br>to 4:00 PM                                                                    |                  |              |
|                                         | 5 SEMESTER The                                                                                                    | eory 341555(41) Pharr<br>Theor                                                                                                    | naceutical Jurisprudence – No<br>y (BP505T) 20                                                                                                    | DV-Dec Backlog Y                                                                                                    | 21-12-2021 1:00 PM<br>to 4:00 PM<br>21-12-2021 1:00 PM                                                            |                  |              |
|                                         | 6 SEMESTER Pra                                                                                                    | ctica 341562(41) (BP50<br>ctica 341562(41) (BP50<br>(BP50                                                                                                    | 16P) 20<br>nacology– II – Practical Nr<br>17P) 20                                                                                                    | ov-Dec Backlog Y<br>21 Backlog Y<br>221 Backlog Y                                                                                                    | to 4:00 PM<br>21-12-2021 1:00 PM<br>to 4:00 PM                                                                    |                  |              |
|                                         | 8 5<br>SEMESTER Pra                                                                                                    | ctical 341563(41) Pharr<br>(BP50                                                                                                    | nacognosy-II - Practical No<br>18P) 20                                                                                                    | ov-Dec Backlog Y                                                                                                    | 21-12-2021 1:00 PM<br>to 4:00 PM                                                                                  |                  |              |
|                                         |                                                                                                    |                                                                                                    |                                                                                                    |                                                                                                    | do                                                                                                    |                  |              |
|                                         | Signature should match with<br>Signature of the Can                                                                                                    | uploaded signature of candidate<br>didate (while receiving)                                                                                                    | MOC                                                                                                    |                                                                                                    | nature of A.R (Exam.)                                                                                             |                  |              |
|                                         | 1. Candidates suffering from<br>Examination Hall. In excep                                                                                                    | any diseases which would render their<br>tional cases the Centre Superintenden                                                                                                    | INSTRUCTION FOR WRITTEN EXAMINAT<br>presence in the Examination Hall undersirable<br>informed by a candidate in advance may ma                                                                                                    | TON<br>e in the interests of other candidates<br>ake special arrangements.                                                                                    | vil not be allowed to enter the                                                                                   |                  |              |
|                                         | allotted seats 5 minutes b<br>Candidate shall not be allo<br>Candidate shall not be allo<br>Candidates should bring the<br>A documents while in the Ex                                                                 | efore the examination starts. Candidate<br>wwed to consult any book or paper ethe<br>neir own pens and Mathematical Instru-<br>amination Hall. Matual consultation in t                     | ore the Examination starts on the his coay and<br>a mixing after the start of examination will no<br>r in the Examination Hall or out-side.<br>nents. Candidates should not be in possessio<br>ne Examination Hall, bringing in Electronic ed | t be admitted unless specially permit<br>in of printed manuscripts (Other than,<br>upments and other printed manual                                           | ed by the Centre Superintendent. The                                                                              |                  |              |
|                                         | Candidates are not allowe<br>Candidates are not allowe<br>Answer books should not<br>4. examination hall after once                                                                                                    | d to consult any book or paper either in<br>d to leave the hall until an hour after an<br>be left behind on the desks. It is the dut<br>e quitting it on submission of his answe            | the Examination- Hall or out-side.<br>examination starts. They should not leave the<br>y of the candidate to see that his answer paper<br>paper. In case of urgent need however cand                                                          | eir seats until they have submitted<br>er is received by the invigilator. No<br>idate may be permitted by the senior                                          | ne er, okstrin (glatte<br>da will vied to dert s<br>nvigiator to leave the hall temporarily                       |                  |              |
|                                         | and not more than once in     6. Candidates are not permit     Candidates should write th     6. answer book while answer                                                                                              | an nour special supervision. The peno<br>ted to talk to each other in the Examina<br>teir Regd No and Roll No on the cover<br>ring the questions. Giving a false Roll N                     | d of temporary absence should not exceed 3<br>tion Hall. No one should receive help from or<br>cage of his/her answer book. Candidates are<br>o is serious offence and no answer book with                                                    | minutes.<br>assist another in any manner.<br>forbidden to write their own name and<br>out the candidates Roll Number clear                                    | Code No of his/her college in the<br>y written on the cover page will be                                          |                  |              |
|                                         | (examined.           7.         Candidates should not, with They should not also send           9.         If a candidate is found with                                                                                | ile in the examination hall write anythin<br>the question paper for the examination<br>any paper not connected with the exa-                                                                | g on the question paper or blotting papers no<br>outside throughout the duration of the exami<br>min a mini ed in he wait we s                                                                                                    | r should they take out of the hall any nation.                                                                                                    | aper of her than the question paper.                                                                              |                  |              |
|                                         | A Candidate wishing to surre     A Candidate wishing to sa     the invigilator's attention     e.     the invigilator's attention     boxements of Comparison                                                          | nder the material or to make a stateme<br>y anything should stand up in his seat a<br>b him. Candidates are required to behave<br>de the Examination Hall will be serious<br>the Liebarche. | nd n s id vint in Vat or s<br>e pupely and manual absolute a scipilite in<br>y deat with and would be liable to expulsion f                                                                                                    | to m. He should on no account leaves<br>to m. He should on no account leaves<br>raide and outside the Examination Ha<br>from the examination and / or any oth | ion.<br>a his seat or make any noise to call<br>L Any candidate accused to<br>r punishment deemed suitable by the |                  |              |
|                                         | Internation Committee of                                                                                                    | the conduct of the examination, wheth                                                                                                    | er relations of candidates or otherwise, shall<br>tempts to supply incriminating materials or h<br>the Examination Committee of the University                                                                                                | not be allowed to enter the Examinati<br>elp the examinees in any other mann                                                                                  | on Hall. If a registered student of the<br>r, he shall be liable to expulsion from                                |                  |              |
|                                         | 10. Persons Unconnected with<br>council enters the Examination<br>his examination and/or an                                                                                                    | y other punishment deemed suitable by                                                                                                    | on centre for each citize and in the Fire                                                                                                    | tion Hall during the source of any                                                                                                    | THE AN ADDRESS OF A DECK                                                                                          |                  |              |
|                                         | Persons Unconnected will     council enters the Examination and/or an     init examination and/or an     init Each candidate shall be d     uperintendent considers     i2. [Candidates refusing to sul     explusion. | y other punishment deemed suitable by<br>necked at the entrance to the examinat<br>if necessary.<br>omit to the check at the entrance shall b                                               | on centre for each sitting and in the Examinat<br>e refused entry to the examination. Those ref                                                                                                    | tion Hall during the course of examina<br>fusing to submit the check in the Exam                                                                              | ination Hall shall be liable to instant                                                                           |                  |              |

| Ack                                 | nowledgement  |                                           |                          |                                                                  |                                                     |                              |                             |   |
|-------------------------------------|---------------|-------------------------------------------|--------------------------|------------------------------------------------------------------|-----------------------------------------------------|------------------------------|-----------------------------|---|
| LDEEP PATEL                         |               |                                           | CHHATTI<br>TECHI         | SGARH SWAMI VI<br>NICAL UNIVERSIT                                | VEKANAND<br>Y, BHILAI                               | DiGi                         | <b>S</b><br>Warsity         | Î |
| 1065150<br>aj.g@techsumsolution.com | MO            | Acknow                                    | wledgement               | for Semester Form                                                | Fill-up, Nove-D                                     | ec 2021                      |                             |   |
| ishboard                            | Appicance     | Roll Nun<br>Student                       | nber 315<br>Name Ku      | 4115039<br>DEED PATE                                             | Enrollment Numl<br>Date of Birth                    | er AQ6<br>17-0               | 6350<br>04-1996             |   |
| ıt.                                 |               | College<br>Course I<br>Gender             | 01<br>Name B P<br>Mai    | harmacy                                                          | e of Pharmacy - Kumhari<br>Program Name<br>Category | B PI                         | harmacy                     |   |
|                                     | Kulete        | Admissi<br>Admissi<br>Exam Ye<br>Email Id | on Year 201<br>ear Nov   | 5-2016<br>/-Dec 2021                                             | Session<br>Current Ser e e<br>Mobile Number         |                              | 20 9<br>ME (TE 2<br>1065150 |   |
|                                     | Regular Subj  | ect Details                               |                          |                                                                  | mobile Rumber                                       | 551                          | 1005100                     |   |
|                                     | SI. Select    | Subject Type                              | Subject Code             | Subject Name                                                     |                                                     | ExamYear                     | Exam Type                   | _ |
|                                     | 1             | Theory                                    | 341751(41)               | Instrumental Methods of Analysis                                 | s – Theory (BP701T)                                 | Nov-Dec 2021                 | Regular                     | _ |
|                                     | ΥO            | The                                       | 341752(41)               | Industrial Pharmacy – Theory (B                                  | P702T)                                              | Nov-Dec 2021                 | Regular                     | _ |
|                                     | 3             | Theory                                    | 341753(41)               | Pharmacy Practice – Theory (BP                                   | P703T)                                              | Nov-Dec 2021                 | Regular                     | _ |
|                                     | 4             | Theory<br>Practical                       | 341754(41)<br>341761(41) | Novel Drug Deliver/System – Ti<br>n rune tal teth de fifinal, is | heory (BP704T)<br>s – Practical (BP705 P)           | Nov-Dec 2021<br>Nov-Dec 2021 | Regular<br>Regular          |   |
|                                     | 6 🖾           | Practical                                 | 341762(41)               | Practice School* (BP706 PS)                                      |                                                     | Nov-Dec 2021                 | Regular                     | _ |
|                                     |               |                                           |                          |                                                                  | N                                                   | IOC                          | K                           | _ |
|                                     | Backlog Subj  | ect Details                               |                          |                                                                  |                                                     |                              |                             | _ |
|                                     | SI. Semes     | ter Subject                               | Type Subject C           | ode Subject Name                                                 |                                                     | ExamYear                     | Exam Type                   | _ |
|                                     | 1 5 SEME      | STER Theo                                 | ory 341551(              | 1 M. dicin hemist                                                | Theory (BP501T)                                     | Nov-Dec 2021                 | Backlog                     | _ |
|                                     | 2 5 SEME      | STER Theo                                 | ory 341552(4             | 1) Formulative Pharmacy- T                                       | heory (BP502T)                                      | Nov-Dec 2021                 | Backlog                     |   |
|                                     | 3 5 SEME      | STER Theo                                 | ory 341553(4             | 1) Pharmacology– II – Theor                                      | y (BP503T)                                          | Nov-Dec 2021                 | Backlog                     |   |
|                                     | 4 5 SEME      | STER Theo                                 | 341554(4                 | 1) Pharmacognosy– II – The                                       | ory (BP504T)                                        | Nov-Dec 2021                 | Backlog                     |   |
|                                     | 5 5 SEME      | STER Theo                                 | ory 341555(4             | 1) Pharmaceutical Jurisprude                                     | ence – Theory (BP505T)                              | Nov-Dec 2021                 | Backlog                     |   |
|                                     | 6 5 SEME      | STER Practi                               | ical 341561(4            | 1) Formulative Pharmacy – F                                      | Practical (BP506P)                                  | Nov-Dec 2021                 | Backlog                     |   |
|                                     | 7 5 SEME      | SIER Practi                               | ical 341562(4            | Pharmacology-II-Practi     Dharmacology-II-Practi                | cal (BP50/P)                                        | Nov-Dec 2021                 | Backlog                     |   |
|                                     | 0 5 SEMI      | STER Prace                                | icai 341563(4            | <ol> <li>Pharmacognosy– II – Prav</li> </ol>                     | ctical (DP500P)                                     | NOV-Dec 2021                 | Dacklog                     | _ |
|                                     |               |                                           |                          |                                                                  |                                                     |                              |                             | _ |
|                                     | Subject Selec | cuble of Count                            | Payment Details          | 4400000044045                                                    | And Proting Data                                    | 22/42/2024                   |                             | _ |
|                                     | Particulars   | Total Selected                            | Transaction ID           | Del 1400303000011043                                             | Transaction Date                                    | 23/12/2021                   |                             | _ |
|                                     | Regular       | 6 6                                       | Transaction Amo          | ount Rs. 896.00                                                  | Payment Status                                      | Unpaid                       |                             | _ |
|                                     | Backlog       | 8 8                                       |                          |                                                                  |                                                     |                              |                             |   |
|                                     | Aggregate     | 0                                         |                          |                                                                  |                                                     |                              |                             |   |
|                                     | lotar         |                                           |                          |                                                                  |                                                     |                              |                             |   |

The above process is an basic illustration about the flow, it might change as per the user feedback and as when required.

Thank You